### Key messages:

**PCA Analgesic Infusion with a Zero (0) rate** – This Analgesic Infusion **does not** have a rate so the workflow for documentation is different to other analgesic infusions. Therefore, it **does not** follow the Truly Continuous Infusion workflow.

# Adding the Pain Management View Band

If this is the first time you are using the Pain Management View Band, you will need to manually add it:

- 1. Click on Interactive View and Fluid Balance (iView) from Table of Contents (TOC)
- 2. In the Navigator Bar at the top of the page select:
  - a. View
  - b. Layout
  - c. Navigator Bands
- 3. The Navigator Documents window will open
  - a. From the panel on the left select the band you wish to bring through, in this case the Pain Management View
  - b. Click on the  $\rightarrow$
  - c. The selected band will now appear in the panel on the right
  - d. Click on OK
- 4. Changes to Navigator Bands window will appear advising that you will need to close the patient chart so you can view the changes. Click on OK.
- 5. Once you have reopened the patient chart go to iView and the Pain Management View band you added will appear

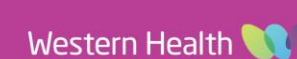

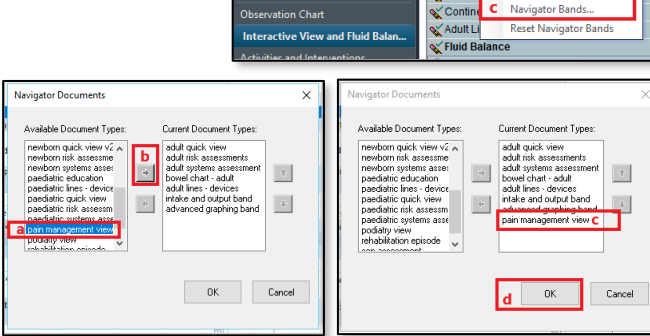

| d to | Changes to Navigator Bands                                                                    |
|------|-----------------------------------------------------------------------------------------------|
|      | Changes to navigator bands will not be displayed until you close and restart the application. |

OK

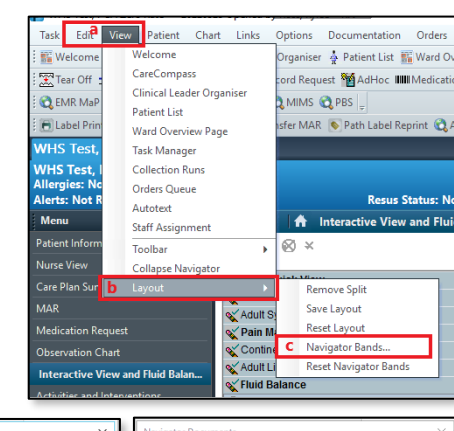

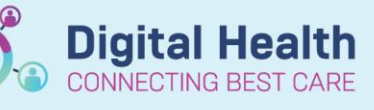

Digital Health Quick Reference Guide

## Commencing a PCA Analgesic Infusion with a Zero (0) rate

All infusions must be commenced by the Medication Administration Wizard (MAW)

- 1. Check the box next to the infusion.
- 2. Click the yellow highlighted field under Result, the MAW Administration Window will open.
- 3. Review medication order in Banner
- 4. Review the Bag number.
- 5. Enter the Site of Administration.
- As there is no rate for this infusion you will need to enter the dose, enter in Zero '0' in Dose and select the correct measure for the infusion.
- 7. The Rate will auto populate based on the previous step.
- 8. Enter in Second Nurse details.
- Click OK. Second Nurse/Midwife enters.
   password, sign off Medication Administration window.
- 10. Click refresh and check the "Begin Bag" & date and time details are correct on the MAR, as there is a Zero '0' rate the end

bag tile is to the right of the pending tile.

| *Rate (mL/hr):     0       *morphine Dose:     0       image/hr     >                                                                                                    |                                                       |                  |  |  |  |  |
|----------------------------------------------------------------------------------------------------|-------------------------------------------------------|------------------|--|--|--|--|
| Medications                                                                                                    | 25/03/2022 08:04                                      | 25/03/2022 07:58 |  |  |  |  |
| morphine (additive) 100 mg<br>Sodium Chiofe 0.85% PCA (mg) 100 mL<br>PA dm Bolus (mg) 5, Lockout Interval (min): 5, IV Infusion, Routine, First dos<br>Use premiest d morphine basis. If the premiest the bas is unavailable or cannot be | Pending<br>Last bag started:<br>25/03/2022 07:58 AEDT | End Bag          |  |  |  |  |
| Administration Information                                                                                                    |                                                       | Benin Ban 100 ml |  |  |  |  |

# **Documenting in Pain Management View Band**

- Navigate to Interactive View and Fluid Balance.
- Select the Pain Management View and the Patient Controlled
  - Analgesia sub heading.
- 3. The following sections will

appear PCA Settings, PCA Verification, PCA Assessment

- 4. These sections are where you will document or review:
  - Bolus rate change
  - Cumulative total
  - Cross checks
  - Adverse events
  - Any cessation plans for all PCA Analgesic Infusions with Zero '0' rates

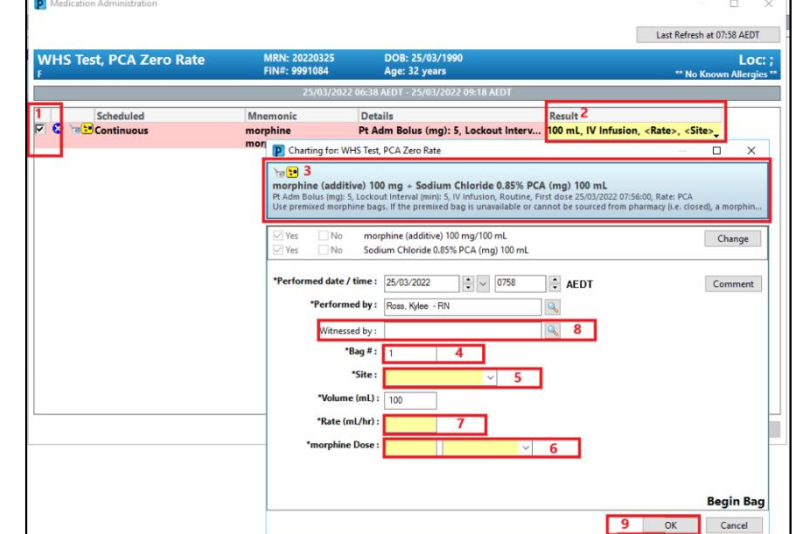

Digital Health

# Administration Information Mocl 0.85% M Band gement View ions Controlled Analgesia Controlled Analgesia Controlled Analg

| Pain Management View          |                              |
|-------------------------------|------------------------------|
| IV Infusions                  | 21/03/2022                   |
| Patient Controlled Analgesia  | 11:52                        |
| Continuous Analgesia Infusion | Patient Controlled Analgesia |
| Epidural Analoesia            | ⊿ PCA Settings               |
| Regional Analgesia            | Type of Infusion             |
| VITAL SIGNS                   | Did PCA Bolus Dose Change    |
| Pain Assessment               | Cumulative Dose mL           |
| Peripheral IV                 | ⊿ PCA Verification           |
| Central Venous Access Device  | Cross Check                  |
|                               | ⊿ PCA Assessment             |
|                               | Adverse Effects              |
|                               | Cessation Plan               |

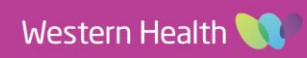

#### Important for ICU use only

- Cumulative dose in mL within Interactive View does not update the fluid balance.
- Hourly documentation of the Hourly Volume Infused will occur via the MAR pending tile
- · Infused volumes are therefore not required to be entered at end of bag as the end of bag step below

#### Documenting Infused Volume at the end of

#### a Bag

When a PCA bag has been fully infused and a new bag started, the completed bag volume should be entered via the MAR Pending Tile as per the workflow for all other infusions.

| membine (additive) 100 mg                                                                                                    | Last bag started:          | < 0 m                                                                                                    |                     |  |
|----------------------------------------------------------------------------------------------------|----------------------------|----------------------------------------------------------------------------------------------------|---------------------|--|
| dium Chloride 0.85% PCA (mg) 100 mL<br>Adm Bolus (mg): 5, Locious Internal (min): 5, IV Infusion, Routine, First dose 25,03,2022 07:56:00, Rate: P.,<br>e permixed morphine bags. If the premixed bag is unavailable or cannot be sourced from pharmacy like.<br>Interlocation Information | 15/03/2022 07:58 AEDT<br>1 | No 22<br>morphine (additive) 100 mg - Sodium Chloride 0.85% PCA (mg) 100 mL<br>91 Adm Bolus (mg) 5, Lockout Internal (mrg) 5, M Infusion, Routine, First doire 25/03/2022 07/56/00,<br>Rate PCA                                                                                                    | Change Order Versio |  |
| norgenine<br>Nucleo anti-                                                                                                    |                            | Use premixed morphine bags. If the premixed bag is unavailable or cannot be sourced from phar-                                                                                                    |                     |  |
| 10020                                                                                                    |                            | 24/03/2022 20:48 AEDT - 25/03/2022 20:48 AEDT                                                                                                    |                     |  |
|                                                                                                    |                            | 24/06/2020 27:54           26/07 diagrafi           26/07 diagrafi | Cheng               |  |
|                                                                                                    |                            | 'Infuse volume (ml): 3d Bolus 3                                                                                                    | Comme               |  |
|                                                                                                    |                            | "from: 25/03/2022 🗘 🗸 0758 🛟 AEDT                                                                                                    | Clear               |  |
|                                                                                                    |                            | "To: 25/03/2022 0848 AEDT                                                                                                    | 4 Apply             |  |
|                                                                                                    |                            | Infused Over: 0 Hours 50 Minutes                                                                                                    |                     |  |
|                                                                                                    |                            | *Performed by : Ross, Kylos - RN                                                                                                    |                     |  |
|                                                                                                    |                            | *Bag # : 1                                                                                                    |                     |  |
|                                                                                                    |                            | *Site : Arm Lower, Left v                                                                                                    |                     |  |
|                                                                                                    |                            |                                                                                                    | Inf                 |  |
|                                                                                                    |                            |                                                                                                    |                     |  |

Charting for: WHS Test, PCA Zero Rate

#### **Documenting Last Volume Infused on a Cancelled Order**

When an order has been discontinued by the APMS team for an Analgesic Infusion - PCA with Zero '0', you need to document the final volume infused in the Fluid Balance Chart in iView.

- On the MAR when the infusion has been discontinued by the APMS team, the infusion will appear Greyed Out and sits under Discontinued Continuous Infusion.
- 2. Disconnect infusion from the patient.
- 3. Navigate to Interactive View and Fluid Balance.
- 4. Click on the Fluid Balance band and refresh the page.
- 5. Locate the greyed out discontinued order.
- 6. Right click on the current date and time cell and select Insert Date/Time.
- 7. A new column will appear.
- 8. Enter in the final volume infused.
- 9. Sign with the Green tick and Refresh the page.

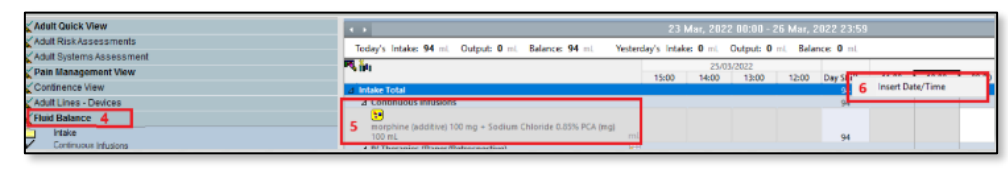

- ⊿ Intake Total
   114
   20

   ▲ Continuous Infusions
   114
   20

   Image: Second Second
- 10. The final volume is now visible on the Fluid Balance chart and the MAR.

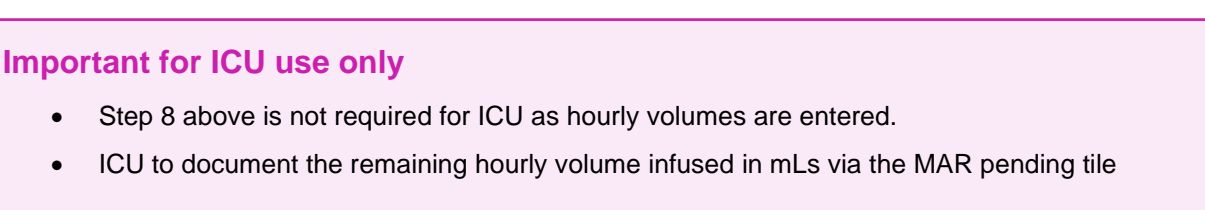

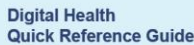

Benin Ban 100 ml 94 ml Infuse

Interactive View and Fluid Balance

Western Health 🕔

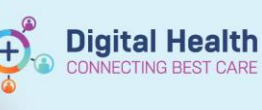

# Handy Hint - Call out box heading in this size, font and colour

To assist with this, you can also use the split screen  $\square$  function to see the Pain Management View and Fluid Balance Chart at the same time.

For an in-depth tutorial on documenting an **Analgesic Infusion - PCA with Zero '0' rate**, please ensure you have completed the following WeLearn package: **Completing an Analgesic Infusion - PCA with Zero '0' Rate**.

Alternatively, please contact the APMS Team for further education.

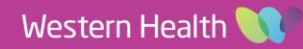